## 2. Page d'ouverture

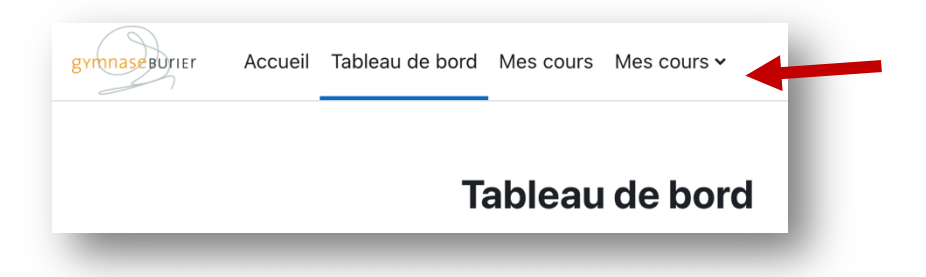

Lors de votre connexion à Moodle, vous arrivez sur votre *Tableau de bord*. Il est toutefois possible d'accéder à la page d'Accueil que vous connaissiez de vos précédentes utilisations.

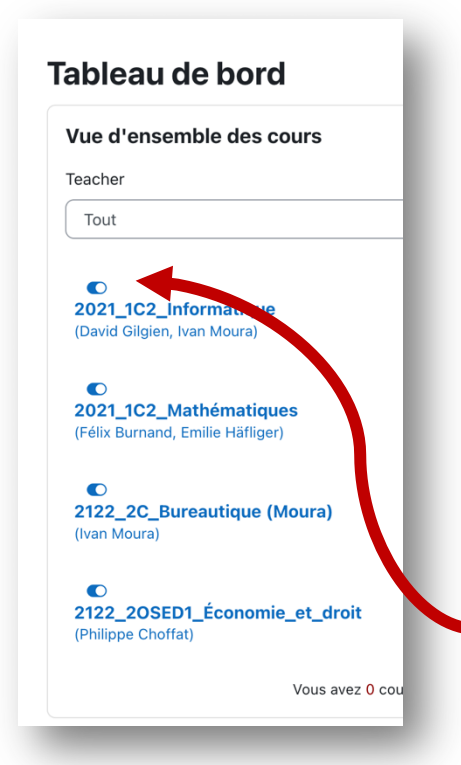

Le Tableau de bord affiche l'ensemble des cours auxquels vous êtes inscrits, toutes années confondues : certains maîtres choisiront de laisser les cours passés accessibles aux élèves, d'autres préféreront les désactiver.

Dans l'exemple ci-contre, nous avons le cas d'une élève qui est en 2<sup>e</sup> année et qui a accès à certains cours de 1<sup>ère</sup> année.

NB : le préfixe 2021 ou 2122 est relatif à l'année scolaire et doit être compris comme 2020-2021, respectivement 2021-2022.

Il est possible de masquer les cours que vous ne souhaitez pas voir apparaître sur votre tableau de bord en cliquant sur *l'interrupteur* en-dessus du nom du cours.

## Tableau de bord Vue d'ensemble des cours Teacher Tout © 2021\_1C2\_Mathématiques (Félix Burnand, Emilie Häfliger) © 2122\_2C\_Bureautique (Moura) (Ivan Moura) © 2122\_2OSED1\_Économie\_et\_droit (Philippe Choffat) Vous avez 1 cours cachés ] Gérer les cours masqués

Le cours n'apparaît désormais plus sur le tableau de bord. Il est possible d'y accéder en tout temps via la page d'Accueil, ou de le réafficher en affichant *les cours masqués* et en effectuant la procédure inverse.

| Pour acceder au <i>tiroir des blocs</i> qui contient d'autres outils, il suffit de cliquer sur le <i>chevron</i> | Pour accéder | r au tiroir des | <i>blocs</i> qui contie | ent d'autres outi | ls, il suffit de | cliquer sur | le chevron. |
|----------------------------------------------------------------------------------------------------|--------------|-----------------|-------------------------|-------------------|------------------|-------------|-------------|
|----------------------------------------------------------------------------------------------------|--------------|-----------------|-------------------------|-------------------|------------------|-------------|-------------|

١

| Vue d'ensemble des cours                                                                                                    |                                                                                                    |
|----------------------------------------------------------------------------------------------------|----------------------------------------------------------------------------------------------------|
| Teacher                                                                                                    | Dernières annonces                                                                                                    |
| Tout                                                                                                    | 3 août, 14:24                                                                                                    |
|                                                                                                    | Ivan Moura (admin)                                                                                                    |
|                                                                                                    | Bienvenue sur Moodle 4                                                                                                    |
| re alors un volet qui contient des outils                                                                                                    | Ivan Moura (admin)                                                                                                    |
| émentaires comme le forum <i>Brèves</i> (voir tutoriel                                                                                                    | Moodle et fin d'année scolaire                                                                                                    |
|                                                                                                    | Sujets antérieurs                                                                                                    |
| a) at la Chranalagia qui présenta las prachains                                                                                                    |                                                                                                    |
| e) et la <i>Chronologie</i> qui présente les prochains                                                                                                    |                                                                                                    |
| e) et la <i>Chronologie</i> qui présente les prochains<br>ements du calendrier (p.ex. devoirs à rendre), pour                                                   | Chronologie                                                                                                    |
| e) et la <i>Chronologie</i> qui présente les prochains<br>ements du calendrier (p.ex. devoirs à rendre), pour<br>nt que le maître utilise cette fonctionnalité. | Chronologie                                                                                                    |
| e) et la <i>Chronologie</i> qui présente les prochains<br>ments du calendrier (p.ex. devoirs à rendre), pour<br>t que le maître utilise cette fonctionnalité.   | Chronologie                                                                                                    |
| e) et la <i>Chronologie</i> qui présente les prochains<br>ements du calendrier (p.ex. devoirs à rendre), pour<br>t que le maître utilise cette fonctionnalité.  | Chronologie<br>7 prochains jours<br>Trier par date                                                                                                    |
| e) et la <i>Chronologie</i> qui présente les prochains<br>ements du calendrier (p.ex. devoirs à rendre), pour<br>it que le maître utilise cette fonctionnalité. | Chronologie<br>7 prochains jours ~<br>Trier par date ~<br>Rechercher par type d'activité                                                                         |
| e) et la <i>Chronologie</i> qui présente les prochains<br>ements du calendrier (p.ex. devoirs à rendre), pour<br>nt que le maître utilise cette fonctionnalité. | Chronologie<br>7 prochains jours<br>Trier par date<br>Rechercher par type d'activité                                                                             |
| e) et la <i>Chronologie</i> qui présente les prochains<br>ements du calendrier (p.ex. devoirs à rendre), pour<br>at que le maître utilise cette fonctionnalité. | Chronologie<br>7 prochains jours ~<br>Trier par date ~<br>Rechercher par type d'activité<br>dimanche 7 août 2022                                                 |
| e) et la <i>Chronologie</i> qui présente les prochains<br>ements du calendrier (p.ex. devoirs à rendre), pour<br>at que le maître utilise cette fonctionnalité. | Chronologie<br>7 prochains jours ~<br>Trier par date ~<br>Rechercher par type d'activité<br>dimanche 7 août 2022<br>Exercice 16 - Ch                             |
| e) et la <i>Chronologie</i> qui présente les prochains<br>ements du calendrier (p.ex. devoirs à rendre), pour<br>nt que le maître utilise cette fonctionnalité. | Chronologie<br>7 prochains jours ~<br>Trier par date ~<br>Rechercher par type d'activité<br>dimanche 7 août 2022<br>17:02 Exercice 16 - Ch<br>2122_2C_Bureautiqu |